## **AXON** WATCH

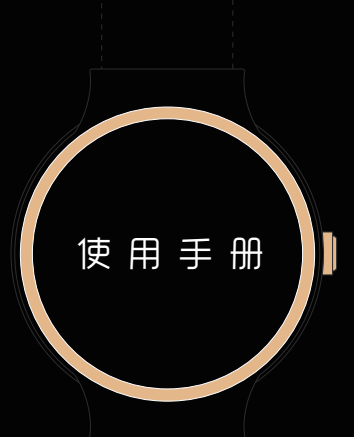

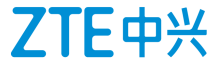

# AXON WATCH (W1010) 使用手册

# 使用本手册

感谢您选择中兴产品。为使您的设备保持在最佳状态,请详 细阅读本手册。阅读后请保留备用。

## 阅读说明文件

- 使用本产品之前,请先阅读完整的手册及所有安全指示,以 确保安全和妥善使用。
- 本手册中的说明基于设备的默认设置。
- 本手册中的所有图片、陈述及文字信息仅供参考,请以实际 产品为准。如有内容更新,恕不另行通知。这些更新会编入 新版手册中,中兴通讯保留最终解释权。
- 可用功能和附加服务可能因设备、软件或服务提供商而异。
- 本公司为智能终端产品提供自助服务。具体自助服务方式、 支持的机型等信息请访问中兴通讯终端官方网站 (www.ztedevice.com)获取,并以网站信息为准。
- 请妥善保存本手册以便日后参考。

## 认识指示图标

开始阅读本手册前,请先了解本手册中使用的指示图标。

| 图标 | 含义                          |
|----|-----------------------------|
|    | 说明:表示该内容是正文的附加信息,可以是操作技巧的补充 |
|    | 说明或必要的提示信息。                 |
|    | 注意:表示若忽视此安全提示信息,就有可能造成对设备的轻 |
|    | 度损害或造成部分业务中断的危险。            |
| 0  | 警告:表示若忽视此安全提示信息,就有可能造成对设备的严 |
|    | 重损害或对人身安全造成危险。              |

#### 版权声明

#### 版权所有 © 中兴通讯股份有限公司 2015。保留所有权利。

本资料著作权属中兴通讯股份有限公司所有。未经著作权人 书面许可,任何单位或个人不得以任何方式摘录、复制或翻译本 手册部分或全部内容。不得以任何形式或任何方式(电子、机械、 影印、录制或其他可能的方式)进行商品传播或用于任何商业、 盈利目的。

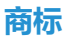

- ZTE中兴 和 ZTE 是中兴通讯股份有限公司的注册商标。
- Bluetooth<sup>®</sup>是Bluetooth SIG, Inc.在全球的注册商标。
- 其他所有商标和版权的所有权归各自所有者所有。

版本号:R1.1

发布日期:2015-11-03

# 目录

| 1. | 使用  | 入门                   | 9  |
|----|-----|----------------------|----|
|    | 1.1 | 手表外观                 | 9  |
|    | 1.2 | 电池充电                 | 10 |
|    | 1.3 | 开机/关机                | 12 |
|    | 1.4 | 唤醒手表                 | 12 |
|    | 1.5 | 操作触摸屏                | 13 |
|    | 1.6 | 认识手表界面               | 14 |
|    | 1.7 | 与移动设备配对连接            | 15 |
| 2. | 个性( | 化设置                  | 17 |
|    | 2.1 | 调整手表音量               | 17 |
|    | 2.2 | 调整屏幕亮度               | 17 |
|    | 2.3 | 替换表盘                 | 17 |
| 3. | 基本  | 操作                   | 19 |
|    | 3.1 | 了解手表状态               | 19 |
|    |     | 3.1.1 在表盘桌面查看充电和连接状态 | 19 |

| 3.1.2 在下拉面板中查看日期、电量和账户 | 19 |
|------------------------|----|
| 3.2 查看和处理通知            | 20 |
| 3.3 关闭所有通知提示           | 22 |
| 4. 腾讯手表助手              | 23 |
| 4.1 管理手表显示的通知          | 23 |
| 4.1.1 允许或禁止通知          | 23 |
| 4.1.2 添加更多通知           | 24 |
| 4.2 管理表盘               | 24 |
| 4.2.1 通过腾讯手表助手替换表盘     | 24 |
| 4.2.2 下载表盘             | 25 |
| 4.2.3 删除表盘             | 25 |
| 4.3 管理手表应用             | 26 |
| 4.3.1 下载手表应用           | 26 |
| 4.3.2 删除手表应用           | 26 |
| 4.4 查看健身数据             | 27 |
| 4.5 升级手表系统             | 27 |
| 4.6 更换登录帐号             | 28 |

| 5. | 电话  |              | .29 |
|----|-----|--------------|-----|
|    | 5.1 | 拨出电话         | .29 |
|    | 5.2 | 处理来电         | .30 |
|    | 5.3 | 在通话情景桌面控制通话  | .31 |
|    | 5.4 | 回拨未接电话       | .32 |
| 6. | 社交」 | 应用           | .33 |
|    | 6.1 | 使用微信         | .33 |
|    | 6.2 | 使用 QQ        | .34 |
| 7. | 健身」 | 应用           | .36 |
|    | 7.1 | 使用计步器        | .36 |
|    |     | 7.1.1 查看步行数据 | .36 |
|    |     | 7.1.2 设置步行目标 | .37 |
|    | 7.2 | 使用心率计        | .38 |
|    |     | 7.2.1 正确佩戴手表 | .38 |
|    |     | 7.2.2 单次测量心率 | .39 |
|    |     | 7.2.3 连续测量心率 | .39 |
| 8. | 音乐。 |              | 41  |

|      | 8.1 复制音频文件到手表     | 41 |
|------|-------------------|----|
|      | 8.2 播放音乐          | 42 |
|      | 8.3 在音乐情景桌面控制音乐播放 | 43 |
|      | 8.4 配对蓝牙耳机        | 44 |
| 9. J | 其他应用              | 45 |
|      | 9.1 找手机           | 45 |
|      | 9.2 小鲸语音助手        | 45 |
|      | 9.3 平衡球           | 46 |
| 10.  | 设置                | 47 |
|      | 10.1 蓝牙           | 47 |
|      | 10.2 亮度           | 47 |
|      | 10.3 音量           | 47 |
|      | 10.4 始终亮屏         | 48 |
|      | 10.5 飞行模式         | 48 |
|      | 10.6 重置系统         | 48 |
|      | 10.7 关机           | 48 |
|      | 10.8 重启           | 49 |

|     | 10.9 关于       | 49 |
|-----|---------------|----|
| 11. | 简单故障排除        | 50 |
| 12. | 产品有害物质含量状态说明表 | 52 |
| 13. | 安全信息及注意事项     | 53 |
|     | 13.1 日常使用     | 53 |
|     | 13.2 交通安全     | 54 |
|     | 13.3 医疗设备     | 54 |
|     | 13.4 易燃易爆场所   | 55 |
|     | 13.5 电子设备     | 55 |
|     | 13.6 充电器的使用   | 56 |
|     | 13.7 免责声明     | 57 |

# 1. 使用入门

1.1 手表外观

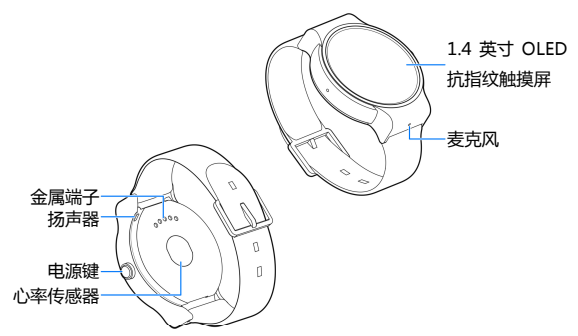

- 长按电源键开启手表;开启后在任意界面长按电源键片刻打 开选项菜单,您可以在菜单中调节音量、关机或重启。
- 长按电源键超过10秒重启手表。
- 按下电源键开启或关闭屏幕。

#### 1.2 电池充电

手表的锂电池为不可拆卸的内置电池。为电池充电时,每次 在电量用完或即将用完时充满电即可。请不要让手表的电池长期 处于高电量或低电量状态。

## ● 警告!

请仅使用中兴许可的充电器和数据线。未经许可的充电器或 数据线可能导致电池爆炸或损坏您的设备。

您可以使用随机附带的充电器进行充电。方法如下:

1. 将手表装入充电座,确保充电座和手表背面的金属端子对准。

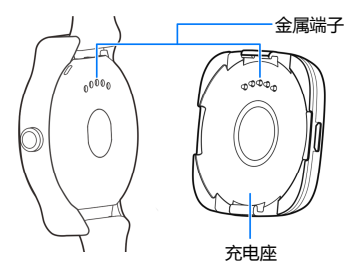

2. 将充电器接头插入充电座侧面的 micro-USB 接口,充电器另

一头插上电源。充电时,手表屏幕会出现充电动画。

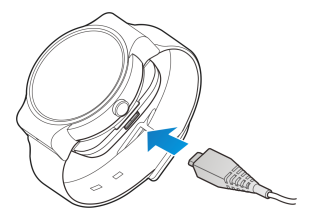

- 充电完成后,将充电器从插座拔出并取下手机。
   说明:
- 您也可以使用随机附带的USB传输线,一端连接充电座,另一端直接插入电脑或移动电源的USB接口进行充电。
- 充电仅能在0℃至45℃的温度范围内进行。
- 充电期间手表会适度变热,这属于正常现象。

\_\_\_\_注意:

如果手表长时间未使用或电量过低,充电开始后可能需要过 一段时间才会在屏幕上出现充电画面。当电量水平足够时,手表 将自动开启。

## 1.3 开机/关机

- 开机时,长按电源键直到屏幕显示开机画面。
- 如要关机,长按电源键,在屏幕上向上滑动并选择关机。

#### 1.4 唤醒手表

如果您在一段时间内没有操作手表,那么屏幕会变暗然后关闭,以节省电池电量。您可以通过以下任一方式将其唤醒。唤醒 后手表进入显示日期时间等信息的表盘界面。

- 按**电源键**。
- 点击屏幕。
- 抬起佩戴手表的手腕。放下手腕以再次关闭屏幕。

## 1.5 操作触摸屏

| <b>点击:</b> 您可以通过点击屏幕选择屏幕上的项目或<br>打开应用。 | Contraction |
|----------------------------------------|-------------|
| <b>长按:</b> 按住该项,直到相应操作发生后再松开手<br>指。    |             |
| <b>滑动</b> :用手指在屏幕表面移动。                 | M           |

#### 1.6 认识手表界面

在开机和每次唤醒手表后,您将看到表盘桌面,这是您使用 手表上各种功能的起点。左右滑动在情景桌面、表盘桌面和应用 桌面间切换。

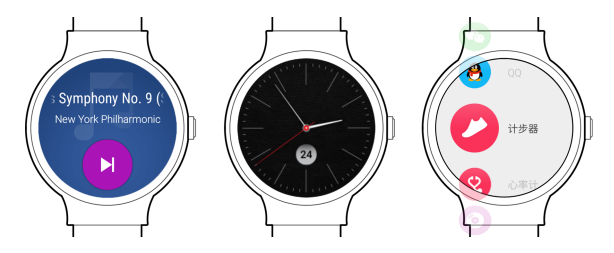

情景桌面 表盘桌面 应用桌面 **情景桌面:**只在特定情况(如通话、音乐播放时)下出现。 **表盘桌面:**显示当前时间。有些表盘桌面还可以显示天气和计步 数据等信息。

**应用桌面:**显示手表中的所有应用。上下滑动浏览列表;点击进 行选择;向右滑动返回上一级菜单。

#### 1.7 与移动设备配对连接

使用您的智能手表前,您需要将其与手机或其他移动设备配 对连接。在与移动设备配对前,请确认您的移动设备运行着 4.3 或更高版本的安卓操作系统,并已安装了最新版 QQ 或微信,然 后访问 <u>http://watch.tos.cn/dl</u>或扫描以下二维码下载安装腾讯 手表助手。

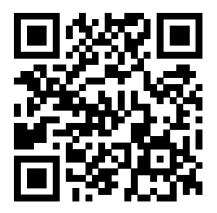

#### \_\_\_\_ 注意:

手表与移动设备通过蓝牙相连,因此请保持两者相距10米以 内且没有障碍物,以免连接断开造成部分功能无法使用。

- 1. 移动设备端:打开蓝牙并与智能手表放在一起。
- 移动设备端:打开腾讯手表助手并按提示通过微信或QQ登 录。

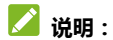

建议使用常用帐号登录 , 因为配对完成后更换帐号需要重置 手表。

- **手表**: 第一次配对时,点击开始配对。后续重新配对时,在 表盘桌面向左滑动进入应用桌面并点击设置 > 关于 > 配 对二维码。
- 4. 移动设备端:将二维码取景框对准手表屏幕二维码。
- **手表和移动设备端**:在屏幕上确认配对请求完成配对。
   **注意**:
- 成功配对后,手表与移动设备自动连接,您进入腾讯手表助 手将看到手表处于"已连接"状态。请勿在移动设备的蓝牙 设置中修改与手表的连接设置。
- 为保持手表和移动设备的连接,腾讯手表助手需要在移动设备上保持运行。因此,请在移动设备上进行相应设置,允许腾讯手表助手自启动并在后台运行,以免安全软件或系统将其清理、导致手表连接异常断开。常见手机的设置方法请参考http://store.watch.qq.com/resident-tip?/

## 2.1 调整手表音量

- 在应用桌面点击 ③ 设置 > 音量;或在任意界面长按电源 键片刻并在选项菜单中点击音量。
- 2. 上下滑动并点击选择音量大小或静音。

## 2.2 调整屏幕亮度

- 1. 在应用桌面点击 💿 设置 > 亮度。
- 2. 上下滑动并点击选择亮度等级。

#### 2.3 替换表盘

您可以选择自己喜爱的表盘桌面。

- 1. 在表盘桌面下长按屏幕。
- 2. 在屏幕上左右滑动浏览手表上已安装的表盘桌面。

3. 点击喜爱的表盘,完成替换。

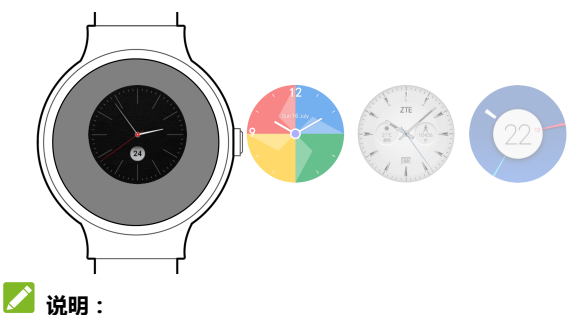

- 手表显示的日期和时间与配对的移动设备同步,不需要您单 独设置。
- 除了手表内置的几款表盘外,您还可以在配对的移动设备上通过**腾讯手表助手**从表盘市场下载更多风格的表盘。详见
   4. 腾讯手表助手。

## 3.1 了解手表状态

您可以在表盘桌面查看手表的运行状态,包括电量、充电状态、日期以及和配对设备的连接状态。

#### 3.1.1 在表盘桌面查看充电和连接状态

当您为手表充电或手表与配对设备断开连接时,表盘桌面将 显示相应提示。

| Ş | 充电中         |
|---|-------------|
|   | 已和配对的设备断开连接 |
| 0 | 勿扰模式已开启     |

#### 3.1.2 在下拉面板中查看日期、电量和账户

在表盘桌面上向下滑动打开下拉面板。您可以查看日期、电 量和当前使用的微信/QQ 账户。

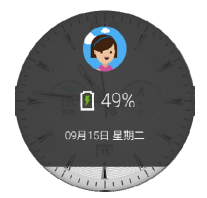

## 🗾 说明 :

在下拉面板中左右滑动,您可以管理勿扰模式或打开设置应用。参见3.3 关闭所有通知提示。

## 3.2 查看和处理通知

您可以在手表上查看其自身发出的通知,也可以查看与其连 接的移动设备上的通知。收到通知时,有关通知的简要信息将出 现在手表屏幕上。您可以根据需要选择执行如下操作。

| 如果         | 那么              |
|------------|-----------------|
| 要查看通知的详细内容 | 点击通知。           |
| 要删除通知      | 按住通知的简要信息并向右滑动。 |

| 如果           | 那么              |
|--------------|-----------------|
| 要选择各种通知处理方式  | 向左滑动通知。         |
| 要查看未删除的历史通知  | 按住通知的简要信息并向上滑动。 |
| 要在表盘桌面查看历史通知 | 在表盘桌面向上不断滑动。    |

例如,当有未接来电时,向左滑动手表屏幕上的通知可选择 回拨。

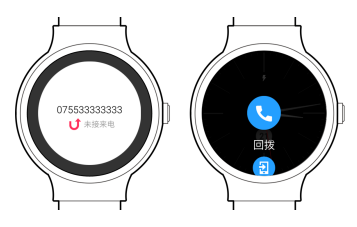

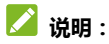

通过移动设备上的**腾讯手表助手**,您可以管理手表上出现的 通知种类。详见4.1 管理手表显示的通知。

## 3.3 关闭所有通知提示

在正常模式下,手表收到通知后会发出振动或亮屏作为提示。 您可以开启勿扰模式,在不方便的时候禁止这些提示。

- 1. 在表盘桌面上向下滑动打开下拉面板。
- 2. 向左滑动并点击 🕗。

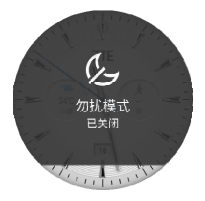

# 4. 腾讯手表助手

当您将手表与移动设备配对并连接后,您可以在移动设备上 通过腾讯手表助手查看手表当前的状态并管理您的手表。

#### 4.1 管理手表显示的通知

您可以在手表上查看其自身发出的通知,也可以查看移动设 备向手表推送的通知。通过腾讯手表助手,您可以管理推送通知 的类型。

#### 4.1.1 允许或禁止通知

- 1. 打开腾讯手表助手。
- 2. 在界面上方,点击我的手表。
- 3. 点击通知管理。
- 4. 滑动各种通知右侧的开关,允许或禁止其向手表推送。

#### 4.1.2 添加更多通知

除了默认的微信、电话等通知类型,您可以添加来自移动设备的其他类型的通知。

- 1. 打开**腾讯手表助手**并点击我的手表 > 通知管理。
- 2. 滑动通知栏消息右侧的开关将其打开。
- 如有提示,点击**允许**并在新界面中勾选**腾讯手表助手。**授予 其读取通知栏内容的权限,然后返回到通知管理界面。
- 4. 在右上角点击添加并勾选您想在手表上接收的通知类型。
- 5. 点击确定。

#### 4.2 管理表盘

您既可以在手表上替换表盘(详见 2.3 替换表盘),也可以通 过腾讯手表助手完成替换。此外,腾讯手表助手内置的表盘市场 提供了更多风格的表盘供您下载使用。

#### 4.2.1 通过腾讯手表助手替换表盘

- 打开腾讯手表助手并点击我的手表 > 我的表盘。您会看到目前手表上已安装的所有表盘桌面。
- 2. 点击想要使用的表盘完成替换。

#### 4.2.2 下载表盘

- 打开**腾讯手表助手**并点击**表盘市场。**浏览您心仪的表盘桌面。
   您可以点击任一表盘查看其详细介绍。
- 在喜欢的表盘下方或在其详情界面中点击下载。下载完成后 的表盘将出现在我的表盘中并自动替换到手表里。

#### 4.2.3 删除表盘

您可以通过腾讯手表助手将过去下载的表盘从手表中删除。

- 打开腾讯手表助手并点击我的手表 > 我的表盘。您会看到目前手表上已安装的所有表盘桌面。
- 如果您要删除手表正在使用的表盘桌面,点击您要使用的其 他表盘。
- 3. 点击: > 删除表盘。
- 4. 勾选要删除的表盘并点击删除 > 确定。

#### 4.3 管理手表应用

您可以使用腾讯手表助手下载并安装应用到手表中,或将不 需要的应用删除。

#### 4.3.1 下载手表应用

- 1. 打开**腾讯手表助手**并点击**应用市场**。
- 2. 点击任意应用查看其详细介绍。
- 在详情界面中点击应用图标右侧的**下载**按钮。下载完成后此 应用自动安装到手表里。

#### 🗾 说明:

有的手表应用要求您在移动设备上安装相应的软件,然后才可在手表上正常使用。请仔细阅读关于该应用的详细介绍,并点击相应的**下载**按钮从应用宝下载移动设备端软件。

#### 4.3.2 删除手表应用

1. 打开**腾讯手表助手**并点击我的手表 > 我的应用。

2. 点击: > 卸载应用。

3. 勾选要删除的手表应用并点击卸载 > 确定。

#### 4.4 查看健身数据

您可以在腾讯手表助手中查看手表记录下的步行数据,还可 以和您的微信好友进行比较。

- 打开腾讯手表助手并点击我的手表 > 健康数据。您可以看到 当日行走步数和最近七天步行数据环形对比图。
- 点击微信排行 > 绑定设备关注腾讯手表助手微信公众号并 将其与您的手表绑定。绑定后,手表记录的步行数据将共享 给该公众号。
- 3. 点击排行榜查看当日排行榜。

#### 4.5 升级手表系统

当手表的操作系统有可用更新时,您可以在腾讯手表助手中 下载更新包并安装到手表上。

- 打开腾讯手表助手并点击我的手表 > 手表管理 > 升级手 表系统。
- 2. 当检查到可用更新时,点击开始下载。

下载完毕后,按提示将更新包通过蓝牙推送到手表上并自动开始 安装更新。

#### 4.6 更换登录帐号

使用腾讯手表助手需要登录微信或 QQ 帐号, 您可以随时更 换登录帐号。

- 打开腾讯手表助手并点击我的手表 > 关于腾讯手表助手 > 退出帐号 > 退出。
- 🗾 说明 :

退出帐号后, 手表和移动设备的配对将自动解除。您需要在 手表上重置系统, 然后才可使用其他帐号登录腾讯手表助手并与 手表重新配对。

- 在移动设备上进入微信或 QQ 应用,退出当前帐号并以新的 帐号登录。
- 3. 打开腾讯手表助手并与手表配对。参见 1.7 与移动设备配对。

## 5. 电话

在手表上拨出或接听电话。

#### 5.1 拨出电话

通过语音命令,您可以在手表上拨打电话。

- 在应用桌面点击 (小鲸语音助手,或在表盘桌面中说 "Hi 小鲸" 启动小鲸语音助手。
- 说出您要呼叫的联系人或电话号码。例如"打电话给老张" 或"打电话给 12315"。手表将识别您的语音并在与其相连的 移动设备上拨出电话。

#### 💋 说明 :

呼叫联系人时,必须在移动设备上有对应的联系人信息。

#### 5.2 处理来电

当移动设备接到来电时,手表上可以显示提醒。您可以直接 在手表上接听或拒接电话。

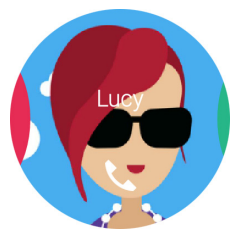

- 向左滑动接听电话。使用手表自带的扬声器和麦克风通话。
- 向右滑动拒接电话。
- 通话完成后 , 点击 📀 挂断电话。

## 5.3 在通话情景桌面控制通话

当电话接通后,手表自动进入通话情景桌面。您可以向左滑 动回到表盘桌面继续使用其他功能,也可以从表盘桌面向右滑动 重新返回通话情景桌面。

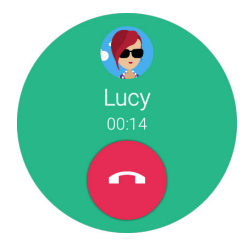

您可以根据需要,在通话情景桌面中控制当前通话。

| 如果            | 那么                        |
|---------------|---------------------------|
| 要结束通话         | 点击 📀 .                    |
| 要回到移动设备进行通话 或 | 向下滑动并点击 <b>手机接听电话/手表接</b> |
| 重新使用手表进行通话    | 听电话。                      |

## 5.4 回拨未接电话

在收到未接来电通知时直接在手表上回拨电话。

1. 查看未接来电通知。

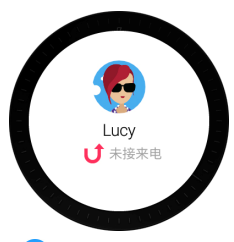

2. 向右滑动并点击 🕓 回拨。

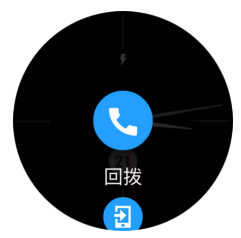

## 6.1 使用微信

在和手表相连接的移动设备上登录微信帐号后,您可以在手 表上接收来自微信个人好友的消息并发送语音回复。新的群组消 息不会在手表上显示。

当手表接收到来自微信好友的新消息时,屏幕将自动显示消 息通知,您还可以在表盘桌面向上滑动查看之前收到但没有处理 或删除的通知。收到通知后,您可以按需要进行如下操作。

| 如果               | 那么      |
|------------------|---------|
| 要查看微信消息的详细<br>内容 | 点击通知。   |
| 要删除通知            | 向右滑动通知。 |
| 要收起通知稍后处理        | 向下滑动通知。 |

| 如果         | 那么   |                     |
|------------|------|---------------------|
|            | i.   | 向左滑动通知,或在查看消息内容时向   |
|            |      | 左滑动。                |
| 要发送语音回复    | ii.  | 点击 🔨 回复。            |
|            | iii. | 点击 🔮 并对手表说出要回复的话。   |
|            | iv.  | 说完后点击 🔮 发送回复。       |
| 西方农动识久端本手消 | i.   | 向左滑动通知,或在查看消息内容时向   |
| 安仁修幼以田端旦有府 |      | 左滑动。                |
| 息内谷        | ii.  | 点击 💿 <b>手机上查看</b> 。 |

/ 说明:

要发送语音回复,您也可以在应用桌面中点击 🔮 微信, 选择要回复的好友并点击 🚯 进行回复。

## 6.2 使用 QQ

在和手表相连接的移动设备上登录 QQ 后,您可以在手表上 接收来自 QQ 个人好友的消息并发送语音回复。新的群组消息不 会在手表上显示。

当手表接收到来自 QQ 好友的新消息时,屏幕将自动显示消息通知,您还可以在表盘桌面向上滑动查看之前收到但没有处理

或删除的通知。收到通知后,您可以按需要进行如下操作。

| 如果                  | 那么                                                                                                    |  |  |
|---------------------|----------------------------------------------------------------------------------------------------|--|--|
| 要查看 QQ 消息的详细<br>内容  | 点击通知。                                                                                                    |  |  |
| 要删除通知               | 向右滑动通知。                                                                                                   |  |  |
| 要收起通知稍后处理           | 向下滑动通知。                                                                                                   |  |  |
| 要发送语音回复             | <ul> <li>i. 向左滑动通知,或在查看消息内容时向<br/>左滑动。</li> <li>ii. 点击 ◆ 回复。</li> <li>iii. 点击 ● 1 並对于表出出来回复的注意</li> </ul> |  |  |
|                     | iv. 说完后点击 🤨 发送回复。                                                                                         |  |  |
| 要在移动设备端查看消<br>息内容   | <ul> <li>i. 向左滑动通知,或在查看消息内容时向<br/>左滑动。</li> <li>ii. 点击 <sup>3</sup> 手机上查看。</li> </ul>                     |  |  |
| 要在手表上关闭 QQ 消<br>息通知 | <ul> <li>i. 向左滑动通知,或在查看消息内容时向<br/>左滑动。</li> <li>ii. 点击 <sup>③</sup> 关闭通知。</li> </ul>                      |  |  |

/ 说明:

要发送语音回复,您也可以在应用桌面中点击 🕙 QQ,选 择要回复的好友并点击 🔮 进行回复。

# 7. 健身应用

使用手表内置计步器和心率传感器监控和管理您的健康和身体状况。

## 7.1 使用计步器

手表开机状态下,计步器自动运行,不需您手动打开或关闭。 您可以查看步行数据或设置步行目标和里程碑通知。

#### 7.1.1 查看步行数据

在应用桌面点击 2 计步器。您可以看到当日行走步数和最近七天步行数据环形对比图。

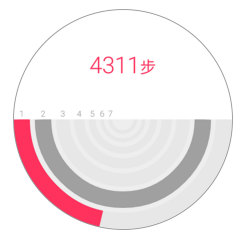

# 向上滑动查看最近七天的具体步行数据和最近一周的步行总量。 说明:

除了计步器应用,您还可以在腾讯手表助手中查看步行数据 (详见4.4 查看健身数据)或在某些表盘桌面查看当天步行数据。

#### 7.1.2 设置步行目标

修改每日步行目标。手表会在您走完目标时发出通知。

- 1. 在应用桌面点击 🥝 计步器。
- 2. 向左滑动。
- 3. 点击每日目标。
- 4. 上下滑动选择目标。
- 5. 点击合适的目标。
- 6. 向右滑动返回上层菜单。

7.2 使用心率计

#### 7.2.1 正确佩戴手表

为方便测量心率,请将手表佩戴在手腕上面一点的手臂上。 手表需要紧贴皮肤并避免滑动,因此请将表带略系紧一些。

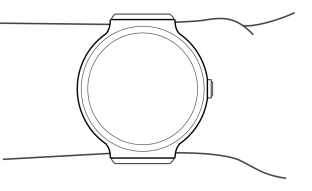

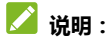

心率传感器精度有限,皮肤状况和环境都可能影响测量结果。 因此心率测量仅供休闲健身使用,不可用于医疗、急救等用途。 **! 注意**:

如果感到手表变热,请及时将其取下,以免长时间佩戴灼伤 皮肤。

#### 7.2.2 单次测量心率

测量心率前请正确佩戴好手表。

- 1. 在应用桌面点击 🥹 心率计。
- 2. 点击 🥸 开始测量。

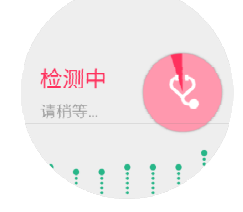

向上滑动查看最近七次的测量数据。

#### 7.2.3 连续测量心率

测量心率前请正确佩戴好手表。

- 1. 在应用桌面点击 🤒 心率计。
- 2. 向左滑动并点击测量模式。
- 3. 向上滑动并点击连续测量。
- 4. 向右滑动返回上层菜单。

5. 点击 🤨 开始测量。手表将显示您的实时心率。

点击 😵 结束测量。向上滑动查看最近七次的测量数据。

## 8.1 复制音频文件到手表

将音乐文件从电脑传输到您的手表。

#### \_\_\_\_ 注意:

如果您的电脑系统是 Windows XP , 您需要安装 Windows Media Player 11 或以上版本后才可以传输文件。

- 1. 将手表装入充电座,确保充电座和手表背面的金属端子对准。
- 2. 使用 USB 传输线连接充电座和电脑。
- 在电脑上打开我的电脑或计算机文件夹,双击 AXON WATCH > 内部存储设备 > Music。
- 4. 将需要的文件从电脑上复制或移动到 Music 文件夹内。

🚺 注意 :

文件传输时,请勿断开 USB 连接,以免损坏您的手表或导致 数据丢失。

5. 断开 USB 传输线。

#### 8.2 播放音乐

播放复制到手表中的音频文件。

💋 说明:

您的手表支持播放mp3、wav、arm和midi格式的音频文件。

- 1. 在应用桌面点击 📀 音乐。
- 2. 向左滑动打开音频文件表单。
- 点击一首乐曲开始播放。您可以在以下播放界面暂停或切换 歌曲。

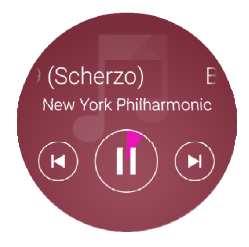

## 8.3 在音乐情景桌面控制音乐播放

播放音乐时,手表会在每次唤醒时自动显示音乐情景桌面。 您可以向左滑动回到表盘桌面继续使用其他功能,也可以从表盘 桌面向右滑动重新返回音乐情景桌面。

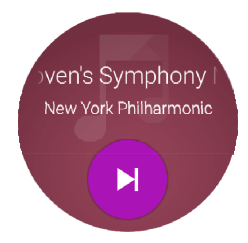

在音乐情景桌面中,您可以根据需要控制音乐播放。

| 如果               | 那么                                               |  |  |
|------------------|--------------------------------------------------|--|--|
| 要切换到下一首歌曲        | 在情景桌面中点击 😕。                                      |  |  |
| 要暂停或继续播放当前<br>歌曲 | i. 在情景桌面中向下滑动。<br>ii. 点击 <sup>10</sup> 暂停或 • 播放。 |  |  |
| 要切换到上一首歌曲        | i. 在情景桌面中向下滑动。<br>ii. 点击 <b>3 上一首。</b>           |  |  |

| 如果         | 那么  |             |  |
|------------|-----|-------------|--|
| 要停止播放并关闭音乐 | i.  | 在情景桌面中向下滑动。 |  |
| 情景桌面       | ii. | 点击 🥝 退出。    |  |

#### 8.4 配对蓝牙耳机

将手表和蓝牙耳机配对,从耳机欣赏音乐。

- 将耳机打开并切换到配对状态。详细方法请查阅耳机的说明 书。
- 在手表的应用桌面点击 ③ 设置 > 蓝牙。手表屏幕将显示 已配对和其他搜索到的蓝牙设备。
- 在蓝牙设备列表中点击耳机的名称,并点击配对。具体名称 请查阅耳机的说明书。
- 配对完成后,如果在蓝牙设备列表中仍然显示耳机未连接, 点击耳机名称并点击连接。

当蓝牙耳机和手表处于已连接状态时,您就可以使用耳机听 歌了。

# 9. 其他应用

## 9.1 找手机

通过手表寻找与之相连的移动设备。

🗾 说明 :

此功能仅在手表与移动设备连接时适用。

- 1. 在应用桌面点击 💷 找手机。
- 2. 按屏幕提示,点击 🙂。移动设备将发出铃声。
- 3. 找到移动设备后,在手表屏幕点击 🙂 关闭铃声。

## 9.2 小鲸语音助手

通过小鲸语音助手,用语音控制您的手表执行各种操作。

- 在应用桌面点击 () 小鲸语音助手,或在表盘桌面中说 "Hi 小鲸" 启动小鲸语音助手。
- 说出您的指令。您的语音将通过与手表连接的移动设备联网 识别。

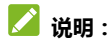

在小鲸语音助手中向上滑动查看语音命令的示例。

#### 9.3 平衡球

平衡球是您的手表自带的一款小游戏。在游戏中,通过改变 手表和水平面的角度移动小球绕开障碍并进入绿色洞中。您可以 随时点击屏幕暂停或继续游戏、跳到下一关或开关音效。

## 10. 设置

在应用桌面点击 <sup>(2)</sup> 设置打开设置功能。您可以配置手表的 连接、亮度、音量等。

#### 10.1 蓝牙

在设置中点击**蓝牙**后,可以查看已配对设备目前的连接情况 或搜索新的蓝牙设备(参见<u>8.4 配对蓝牙耳机</u>)。 点击一个已配对或已连接设备可以取消配对或断开连接。

#### 10.2 亮度

在设置中点击亮度后,可以调整手表屏幕的亮度。详见 2.2 调整屏幕亮度。

#### 10.3 音量

在设置中点击音量后,可以调整手表扬声器的音量。详见 2.1 调整手表音量。

#### 10.4 始终亮屏

在**设置**中点击始终亮屏后,可以打开或关闭该功能。当该功 能打开后,手表屏幕在开机状态下不会关闭。

#### 10.5 飞行模式

在**设置**中点击**飞行模式**后,可以打开或关闭飞行模式。飞行 模式开启后,手表将关闭所有无线连接。

#### 10.6 重置系统

在设置中点击重置系统后,可重置手表并恢复出厂设置。

#### 10.7 关机

在**设置**中点击**关机**关闭手表。参见 1.3 开机/关机。

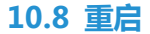

#### 在设置中点击重启重新启动手表。

#### 10.9 关于

在设置中点击关于查看关于手表的型号、版本、序列号、电量等信息。您也可以点击配对二维码和移动设备配对。详见 <u>1.7 与</u>移动设备配对连接。

# 11. 简单故障排除

如果您的手表在使用中出现如下现象请先查阅下边的相关信 息,如果还不能解决请与经销商联系。

| 问题                    | 可能原因                | 可能的解决方式                                |  |  |
|-----------------------|---------------------|----------------------------------------|--|--|
| 无法开机                  | 电池电量已经耗尽。           | 请尽快为手表的电池充电。<br>手表将在电量充足后自动<br>开机。     |  |  |
| 电池无法充电                | 电池或电池充电器已<br>经损坏。   | 请联系经销商。                                |  |  |
|                       | 手表温度低于0℃或<br>高于45℃。 | 请注意电池充电时的环境,<br>避免温度过高或过低。             |  |  |
|                       | 电池与充电器之间接<br>触不良。   | 请检查所有接头,确定所<br>有线路皆正确连接。               |  |  |
| 使用心率计功<br>能测量不到心<br>率 | 手表佩戴方式不正<br>确。      | 请调整手表佩戴方式。详<br>见 <i>7.2.1 正确佩戴手表</i> 。 |  |  |

| 问题                                   | 可能原因                                                         | 可能的解决方式                                                            |  |  |
|--------------------------------------|--------------------------------------------------------------|--------------------------------------------------------------------|--|--|
| 在手表上收不<br>到发自移动设<br>备的通知 ,或虽         | 您禁止了某些类型的<br>通知向手表的推送。                                       | 启用您想接收的通知类<br>型。详见 <u>4.1.1 <i>允许或禁止</i></u><br>通知。                |  |  |
| 然收到通知但<br>手表并未振动<br>或亮屏提示            | 开启了勿扰模式。                                                     | 关闭勿扰模式。详见 <u>3.3_</u><br><u>关闭所有通知提示</u> 。                         |  |  |
| 有些应用在手<br>表上不能正常<br>使用               | 有的手表应用(如微<br>信和QQ)需要您在移<br>动设备上安装相应的<br>软件,然后才可在手<br>表上正常使用。 | 请在腾讯手表助手的应用<br>市场中查询该应用的详细<br>介绍,必要时请按屏幕提<br>示下载并安装移动设备端<br>的相应应用。 |  |  |
|                                      | 有的手表应用需要手<br>表和移动设备保持连<br>接方可使用 (如找手<br>机应用)。                | 手表与移动设备通过蓝牙<br>相连,因此请保持两者相<br>距10米以内且没有障碍<br>物。                    |  |  |
| 更换帐号登录<br>腾讯手表助手<br>后 ,无法与手表<br>配对连接 | 配对完成后更换 <del>帐号</del><br>需要重置手表。                             | 请重置手表。详见 <u>10.6 重</u><br><u>置系统</u> 。                             |  |  |

# 12. 产品有害物质含量状态说明表

|        | 有毒有害物质或元素 |       |       |                   |               |                 |
|--------|-----------|-------|-------|-------------------|---------------|-----------------|
| 部件名称   | 铅(Pb)     | 汞(Hg) | 镉(Cd) | 六价铬<br>( Cr(VI) ) | 多溴联苯<br>(PBB) | 多溴二苯醚<br>(PBDE) |
| 液晶显示组件 | 0         | 0     | 0     | 0                 | 0             | 0               |
| 主板     | ×         | 0     | 0     | 0                 | 0             | 0               |
| 外壳     | 0         | 0     | 0     | ×                 | 0             | 0               |
| 附件     | ×         | 0     | 0     | ×                 | 0             | 0               |

○:表示该有毒有害物质在该部件所有均质材料中的含量均不超过SJ/T11363-2006标 准规定的限量要求。

×:表示该有毒有害物质至少在该部件的某一均质材料中的含量超出SJ/T11363-2006标准规定的限量要求。

#### 실 说明:

- 本表显示中兴通讯股份有限公司供应的本型号产品可能包含这些物质,但这些信息可能随着技术发展而不断更新。
- 本品标有"×"的原因是:现阶段没有可供替代的技术和部件,且符合国家《电子信息产品污染控制管理办法》法规要求。
- 本表中部件定义的解释权归属中兴通讯股份有限公司。

右图为本型号产品的环保使用期限标志,某些可更换的零部件会 有一个不同的环保使用期(例如:电池单元模块)贴在其上。此环 保使用期限只适用于产品是在产品手册中所规定的条件下工作。

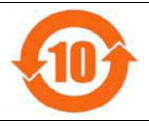

# 13. 安全信息及注意事项

## 13.1 日常使用

- 请将手表放在儿童难以触及的地方,以免儿童将其当成玩具, 造成人身伤害。
- 请使用原装的或经厂商认可的配件。使用任何未经认可的配件都有可能影响手机的使用性能、违反保修条款以及国家相关规定,甚至导致人身危害。
- 清洁手表时请使用柔软的防静电布。注意不要使用清洗剂、 酒精、稀释剂或苯等化学制剂。
- 请勿将手表暴露在强烈日光之下,以免因过度受热而损坏。
- 请勿在高温环境或者能够产生高温的环境(例如热水器、微 波炉、炙热的烹饪设备或高压容器附近或内部)存放或使用
   手表,以免造成损坏。
- 请勿扔放、敲打、撞击手表,以免损坏其屏幕及内部电路板。
- 请勿与其它不配套的设备连接。

- 请勿拆卸手表。
- 请勿将易燃、易爆物品与手表放在一起,以免发生危险。

#### 13.2 交通安全

- 驾车时请遵照相关交通法规和警告。
- 请遵守航空公司的相关规定。必要时在禁止使用电子设备的
   区域及时间段内关闭手表。

## 13.3 医疗设备

- 在医院、疗养院等有特殊要求的场所,请遵守规定注意电子
   产品的使用限制,及时关闭手表。
- 手表的无线电波可能会对部分医疗设备造成影响,例如心脏 起搏器、植入耳蜗、助听器等。请在使用手表前联系医疗设 备制造商,了解其产品抗无线电干扰的信息。
- 为了降低手表对心脏起搏器的干扰,请在与起搏器相反的身体另一侧使用手表。

#### 13.4 易燃易爆场所

- 在进入因潜在因素可能引起爆炸的场所(如加油站、油料仓 库、化学工厂等)之前,请先关闭手表。
- 在这类区域,请勿使用手表或为其充电,以免产生火花引起爆炸或火灾,造成人身伤害或财物损失。
- 为了避免干扰爆破作业,在爆炸区的电雷管附近,以及贴 有关闭电子设备等类似警示的地方,请遵守相关规定关闭 手表。

#### 13.5 电子设备

- 使用包括手表、手机在内的射频设备可能会对一些屏蔽性能
   不好的电子设备造成干扰,如机动车辆中的某些电子系统。
   必要时使用手表前请咨询电子设备制造商。
- 在电视、电话、收音机和个人电脑等电子设备附近使用手表 可能会引起干扰。

### 13.6 充电器的使用

- 为提高充电效率和保证充电安全,请使用220V交流电。
- 禁止短路充电器,否则可能引起触电、冒烟和充电器损坏。
- 避免充电座的micro-USB接口和充电端子与其它导电物体接触。
- 请勿在电源线损坏的情况下使用充电器,否则可能会导致起 火和触电。
- 请勿将盛水容器放在充电器旁,以免水溅出造成充电器过热、 漏电和故障。
- 请勿拆卸或改装充电器,以免导致人身伤害、触电、起火和 充电器损坏。
- 请勿在浴室等高湿度的环境使用充电器,以免导致触电、起 火或充电器损坏。
- 请勿用湿手接触充电器、电线、电源插座和充电座,以免 触电。

- 请勿将重物放在电源线上或改装电源线,以免造成触电或 起火。
- 在清洁和维护前请先将电源插头从插座里拔出。拔出插头 时要抓住充电器,切勿硬拉电源线,以免损坏电源线并引 起触电或起火。
- 请勿在下列环境下充电:阳光过强、温度过高的环境;潮湿、 多灰的环境;振动大的环境。

#### 13.7 免责声明

- 在任何情况下,对于伴随本产品的使用而带来的任何损失 (包括未依照说明书使用而导致的损失),诸如:公司利润 的损失、信誉损失、营业中断、或存储数据的丢失/改变等, 以及因此导致的任何特别的、意外的、连带的或间接的损失, 中兴通讯不承担任何责任。
- 对由于不当使用非中兴通讯指定的通讯硬件或软件而导致的损失,以及擅自修改操作系统带来的安全性威胁,中兴通讯不承担任何责任。

- 对于通过本产品获得的信息、资料、文件、第三方软件或其 他产品与服务,中兴通讯不提供任何形式的保证与技术支持 责任,且对于用户对这些信息、资料、文件或其他产品与服 务的使用,不承担任何责任。
- 对于超越我们责任能力范围的自然灾害(如 地震、水灾等)
   而导致的损失,本公司不承担任何责任。
- 自行修改操作系统、安装第三方ROM,以及下载、上传、 安装非中兴通讯指定的第三方软件程序,可能会导致本产品
   受到安全威胁,出现性能故障、丢失用户数据、应用程序无
   法使用等异常,上述操作将会使得本产品失去保修资格。
- 本说明书的内容按"现状"提供。除非适用法律另有规定,
   否则中兴通讯不对本文档的准确性、可靠性和内容做出任何
   类型的、明确的或默许的保证。
- 本产品说明书描述的功能、产品特性,取决于移动网络服务 提供商以及您安装的软件。因此说明书中的描述内容可能与 您购买的实物或附件并非完全一致。
- 收发信息、使用数据网络进行上传和下载、进行自动同步或 使用定位服务都可能产生其他费用。如欲避免产生额外费用, 需选择合适的数据流量套餐,请联系移动网络服务提供商。